#### 2024年度春学期 東洋学園大学 教科書Web申込みのご案内

教科書は、販売ウェブサイト**MyKiTS**(マイキッツ)にて、ご購入下さい。 この資料を熟読の上、シラバスまたは履修要覧で授業名・クラス・教科書名などをよ く確認してから、**買い漏れ、お間違えのないようご購入下さい。** 

# ■ MyKiTSへの登録・注文は以下のURLから↓

https://gomykits.kinokuniya.co.jp/toyogakuen/

■ 選択科目(全学年)と2年生以上の必修科目の教科書がWeb販売対象です。 ・1年生の必修科目教科書については、4/5(金)、4/6(土)の学内販売会 にてご購入ください。(ICPの1年生を除く)

・<u>ICPの1年生</u>は、必修科目も選択科目も教科書はWebでご購入ください。学内では販売いたしません。

■1年生の所属クラスは、4/2(火)に大学公式HPと入学式で発表になり ます。各自のクラスは学生番号より確認ください。

|                | MyKiTS 受付期間                  |  |  |
|----------------|------------------------------|--|--|
| コンビニ払い         | 4/1(月)~ <mark>4/27(土)</mark> |  |  |
| クレジット<br>カード払い | 4/1(月)~4/30(火)               |  |  |

※お支払い方法によって受付期間が異なりますのでご注意ください。

コンビニ払いでの購入は4/27まで可能です。4/28以降はお使い頂けませんので ご注意ください。4/28~4/30はクレジットカード払いでのみご購入いただけます。

#### ■返品受付

# 日時:5/14(火)14時~17時、5/16(木)12時~15時

場所:本郷キャンパス4号館2階教務部前

※返品の際は必ず該当書籍と送付明細をお持ちください。

※送付明細がない場合は返品受付できません。

※教科書はきれいな状態のものに限ります。

※返品理由については、「授業自体の開講がなくなった」「選択科目の抽選に 漏れてしまった」など、やむを得ない事由に限ります。 理由によっては返品をお受けできない場合がございます。予めご了承ください。

# ■操作方法等 お問い合わせ

株式会社紀伊國屋書店MyKiTS/マイキッツサポートデスク 受付時間: 平日 10:00~12:00,13:00~16:00 土日祝 休業 TEL: 03-6741-9896 【お問い合せフォーム】 https://mirai.kinokuniya.co.jp/mykits-contact/

# ■注意事項

#### ▶ 納品について ※初回配送は4/5より開始いたします

商品は、佐川急便にてお送りします。一部遠隔地を除き、おおよそご注文の2営業日後(土日・祝 を除く)に発送となります。注文頂いた中に、売り切れや予約注文の教科書が含まれる場合は、 複数回に分けてのお届けとなることがあります(その場合の後日配送分の送料は弊社負担です) 書籍に同封される「お買い上げ明細書」にはその都度発送した商品・金額のみが表示されます。 発送状況はMyKiTSログイン後に「注文済みリスト」ページにてご確認ください。

# ▶送料について

注文1回ごとに配送手数料がかかります。できるだけ1回にまとめてのご注文をお勧めします。

#### ▶お支払い方法について

クレジットカードまたはコンビニ支払いが選択可能です

・クレジットカード支払いの方
 注文が完了すると、登録したメールアドレスへ注文受付メールが届きます。
 注文日当日の23:59までは1回分の送料で追加注文が可能です。
 (4/1~4/4注文分は例外的に4/423:59まで追加注文可能)

#### ・コンビニ支払いの方

登録したメールアドレスへ注文受付メールが届きます。メールには「お支払い番号・お支払有 効期限」等が記載されておりますので、注文時に指定したコンビニでお支払いいただくと、注 文完了となります。教科書はお支払い完了後に発送されます。受付期間内に注文をしても、 コンビニでの支払が完了していないと配送はされません。

- 同日中に複数回注文した場合、ご注文ごとに送料・手数料がかかりますのでご注意ください。 【例】1冊注文が漏れていることに気が付いたので同じ日に再度注文した。
- ➡2件に分けて注文したので、そのままでは配送手数料が2回分かかってしまいます。 注文漏れをしてしまった場合は一度全てキャンセルし1件にまとめて再注文してください。

コンビニでの支払いは現金のみです。ファミリーマートのみFamiPayでの支払いが可能です。 お支払有効期間は注文日を含む3日間です。支払い有効期限を過ぎてしまった場合は、 MyKiTSの注文済みリスト上の再注文ボタンを押すことで、新たな支払番号がメールで 届きます。

# ▶ キャンセル可能期限について

#### ・クレジットカード支払いの方

4/1~4/4 注文分:4/4 23:59までキャンセル可能です。以降はキャンセルできません。 4/5~4/30注文分:注文日当日の23:59 までキャンセル可能です。以降キャンセル不可。

#### ・コンビニ支払いの方

コンビニでのお支払い完了後はキャンセル不可となります。お支払い前の場合、支払い有効 期限までの間は、MyKiTS利用者画面の注文済みリストに、注文取消ボタンが表示され キャンセルが可能です。支払い期限超過後は注文取消ボタンの代わりに再注文ボタンが表示 されます。

# MyKiTS での教科書注文方法 <u>https://gomykits.kinokuniya.co.jp/toyogakuen/</u>

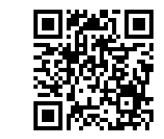

※必ず上記URLから販売ウェブサイトMyKiTS(マイキッツ)に登録して下さい。※入手した個人情報は、教科書の販売以外に使用しません。

| 1. 新規登録                                                                                                    | 2. ログイン                                                                                                    | 3. 教科書を選ぶ                                                                                                    | 4. 教科書を購入する                                                                                                    | 5. 受取・支払                                                                                                    |
|----------------------------------------------------------------------------------------------------|----------------------------------------------------------------------------------------------------|----------------------------------------------------------------------------------------------------|----------------------------------------------------------------------------------------------------|----------------------------------------------------------------------------------------------------|
| 上記URLにアクセス下さい。<br>画面の指示に従ってログイン<br>ID(メールアドレス)を登録の後、<br>以下の要領で設定をお願いしま<br>す。一度ご登録頂いたIDは在学<br>中続けてご利用可能です。                                                                                                    | 登録したIDとパスワードでログ<br>インしてください。<br>ログイン後の画面の「お知ら<br>せ」で、常に最新情報をご確認<br>下さい。品切れや入荷・未入荷<br>情報などが掲示されます。                                                                                                    | メニューから「教科書をえら<br>ぶ」を選択。「教科書検索」画<br>面で授業名、教員名、教科書名<br>などを入力して教科書を検索す<br>る。<br>教科書が表示されたら、授業名<br>と商品をよく確認してから、                                                             | メニューから「 <b>買い物かご(未</b><br><b>注文)</b> 」を選ぶ。画面の右側<br>「注文」チェックボックスに、<br>チェックを入れ、「注文する」<br>ボタンを押す。次の「 <b>受取方法</b><br>確認」画面で「受取方法」を選<br>択。※「宅配」のみた法ります。                                                                                                    | 【宅配】<br>「お支払方法確認画面」でご選<br>択いただいた方法にて、教科書<br>代金と送料をお支払いください。<br>注文日の23:59の時点で<br>MyKiTSに登録されている住所へ<br>お届け致します。                                                                            |
| <ul> <li>● 登録・ULシュール・ドレイにレットコリしゃ制成</li> <li>ユーザー登録用URLが送信されます。</li> <li>②受信したメールに記載されているURLに24時間</li> <li>以内にアクセスし、下記の画面にて必要情報を入<br/>力して本登録を行ってください。</li> </ul>                                                                                                    | BHARRENCE UP           STATE STATE AND STATE AND STATE STATE AND STATE STATE STATE AND STATE STATE STATE AND STATE STATE STATE STATE AND STATE STATE STATE AND STATE STATE ST | 冊数を入力し、「負い物かとに<br>入れる」ボタンを押す。<br>※「買い物かごに入れる」の状<br>態では注文は完了していません。                                                                                                    | 取後に「 <b>の又払力法確認画面」</b><br>にてお支払方法(クレジット<br>カード又はコンビニ払い)を選<br>択し、「ご注文内容の確認へ」<br>を囲す、次の画面で注文内容を                                                                                                    | ★入荷待ち商品の代金のお支払い<br>と受渡しは以下の通りとなります。                                                                                                    |
| ※最重社はメージです                                                                                                    | 20000         XXXXX           2023-> 0400000000000000000000000000000000000                                                                                                    | 注意情はエイメージです<br>日本<br>Sourch Exertitions<br>275234-4-フード<br>「現在 - 用石 - デージョンペース2010で入力して下さい。/*#criter upses between<br>そのかっから、<br>コード・/Comes<br>rundle                    | ですサッ。八の回面で圧文的各で<br>ご確認いただき「注文を確定す<br>る」ボタンを押す。 **##は4→20#<br>SMD/A#82 Confirm delivery                                                                                                    | 発送した教科書代金+送料を決済させ<br>ていただきます。<br>2回目以降の発送では、発送ごとに教<br>科書代金を決済させていただきます。<br>(後日配送の宅配手数料は無料)                                                                                               |
| Account NEUE (COS-)と/<br>Netroter galaxies<br>Netroter galaxies<br>Netrote | REAR<br>REAR<br>11-#104110-2004[1050]<br>ログイン後の画面                                                                                                    | ##/racity<br>「##L/CEAN」<br>「##L/CEAN」の注意場ますると、すべての動気が発達されます。/Choose "net specified" to see<br>all textbooks.<br>かのの<br>かの<br>かの<br>かの<br>かの<br>かの<br>かの<br>かの<br>のの<br>の | ()<br>CLUENT<br>CLUENT | コンビニ払い:1回目の発送時に、他<br>の商品と一緒に一括でお支払い下さい<br>(全額先払い)。後日、該当商品が入荷<br>次第配送致します。(後日配送の宅配<br>手数料は無料)                                                                                             |
|                                                                                                    | ※注意!※ 毎年、履修しない将業の教科書を選んでしまう                                                                                                    | <ul> <li>●学部・学科(専攻)と学年を選んで検索。</li> <li>●キーワード欄に、授業名や先生名を入れて検索。</li> <li>※複数条件の組み合わせも可能です。</li> </ul>                                                                     | Image: Section (1) (Section (1))         Image: Section (2) (Section (2))         Image: Section (2) (Section (2))           Image: Section (2) (Section (2))         Image: Section (2) (Section (2))         Image: Section (2) (Section (2))           Image: Section (2) (Section (2))         Image: Section (2) (Section (2))         Image: Section (2) (Section (2))           Image: Section (2) (Section (2))         Image: Section (2) (Section (2))         Image: Section (2) (Section (2))                                                                                                    | ★返品及び返金につきましては、弊社<br>側の事情もしくはお客様側のご事情に<br>よりまして、方法が異なります。別途<br>ご案内させていただきます。                                                                                                    |
|                                                                                                    | 学生がいます。<br>シラバスなどを必ず確認して、ご自<br>身が履修する授業の教科書かどうか<br>確かめてから購入してください!                                                                                                    | ※専攻で絞ると見やすくなります。                                                                                                    | お言葉はイージです<br>お言葉になった時で、psyment method<br>・・・・・・・・・・・・・・・・・・・・・・・・・・・・・・・・・・・                                                                                                    | ※原信はイタージです                                                                                                    |
| Lased /         Fair / Wair // Experiment           Value         Pair // Coperiment           Value         Pair // Coperir                                                                                                    |                                                                                                    | Alia 6 ALLARCAL B ARP.<br>Book tille Price Select<br>59]                                                                                                    | Notacian Andread Andread And                                                                                                    | + 大文で現存に、メニューの面面の「キャット」                                                                                                    |
| #R6(17)/real         *         .                                                                                                    |                                                                                                    |                                                                                                    | Image: Section 1000       Image: Section 1000       Image: Sectio                                                                                                    | <ul> <li>★ 注 × 履歴は、メニュー 画面の 1注文済<br/>みリスト」画面で確認できます。</li> <li>★ クレジットカードは注文当日の23:59<br/>までキャンセルができます。<br/>(4/1~4/4注文分は例外的に4/4<br/>23:59までキャンセル可)</li> <li>★ コンビニ払いは、店舗でのお支払い前</li> </ul> |
| マCBAL XAR BARD/Here Collaber Harg and ※エラーメッセージが出るたびに、パスワード情報はクリアされます。                                                                                                    | ※商品情報の下に特記事項(納期遅延<br>ろ場合があります。併せて確認をお願                                                                                                    |                                                                                                    | しご注文内容の確認へ」を押す。次の画面<br>で注文内容をご確認いただき「注文を確定<br>する」ボタンを押す。★注文が確定すると<br>「注文承りメール」が送信されます。                                                                                                    | であればキャンセルができます。                                                                                                    |